## How to Update Country Restrictions

- 1. Go to <u>MagicMail Server: Login Page (nuveramail.net)</u>
- 2. Log in with your account information.

| MagicM                               | Nuvera                                                                                          | Logout         |
|--------------------------------------|-------------------------------------------------------------------------------------------------|----------------|
| Logged in as:<br>tech@nuveramail.net | Security and Authentication Settings<br>Use this section to update your authentication settings |                |
| f Home                               | () Change Password                                                                              |                |
| 🔤 Webmail                            |                                                                                                 |                |
| 🚯 Spam Management                    | This will update your mailbox password and it will affect all of your email addresses.          |                |
| 🔅 My Email Options                   |                                                                                                 | (min 12 chars) |
| Security Options                     | Current Password: (min                                                                          |                |
| 🖂 Manage Mailboxes                   | Commin Password.                                                                                |                |
| C Logout                             | Upd                                                                                             | ate Password   |
| Anti-Spam / Anti-Virus               | (?) Manage Security Policies                                                                    |                |

- 3. To access the Country Restrictions:
  - Click on Security Options and scroll down.
  - Using the arrow button, move the countries you want to allow and/or block access to. Click "Save Country Restriction".

| O Countries I Can Access My Email From                                                                                                    |              |               |                      |                          |  |  |  |  |
|----------------------------------------------------------------------------------------------------|--------------|---------------|----------------------|--------------------------|--|--|--|--|
| Here you can set restrictions on which countries you will be accessing your email from to read messages, or send messages. You can easily move countries from either permitted, or blocked, using the lists below. Certain countries may be locked by your domain postmaster or server administrator. You are currently logged in from: <b>United States</b> |              |               |                      |                          |  |  |  |  |
| Note: Locations are a best-effort lookup via Ge                                                                                                    | oLite2       | data creat    | ed by <u>MaxMind</u> |                          |  |  |  |  |
| Allowed Countries                                                                                                    |              |               | Blocked Countries    |                          |  |  |  |  |
| Select                                                                                                    | All          |               |                      | Select All               |  |  |  |  |
| Canada                                                                                                    | ^            |               | Afghanistan          | ^                        |  |  |  |  |
| Mexico                                                                                                    |              |               | Aland                |                          |  |  |  |  |
| System Enforced                                                                                                    |              |               | Albania              |                          |  |  |  |  |
| United States                                                                                                    |              |               | Algeria              |                          |  |  |  |  |
|                                                                                                    |              | $\rightarrow$ | American Samoa       |                          |  |  |  |  |
|                                                                                                    |              | -             | Andorra              |                          |  |  |  |  |
|                                                                                                    |              |               | Angola               |                          |  |  |  |  |
|                                                                                                    |              |               | Anguilla             |                          |  |  |  |  |
|                                                                                                    |              |               | Antarctica           |                          |  |  |  |  |
|                                                                                                    |              |               | Antigua and Barbuda  |                          |  |  |  |  |
|                                                                                                    |              |               | Argentina            |                          |  |  |  |  |
|                                                                                                    |              |               | Armenia              |                          |  |  |  |  |
|                                                                                                    |              |               | Aruba                |                          |  |  |  |  |
|                                                                                                    |              |               | Australia            |                          |  |  |  |  |
|                                                                                                    |              |               | Austria              |                          |  |  |  |  |
|                                                                                                    |              |               | Azerbaijan           |                          |  |  |  |  |
|                                                                                                    | $\checkmark$ |               | Bahamas              | ~                        |  |  |  |  |
|                                                                                                    |              |               |                      | Save Country Restriction |  |  |  |  |